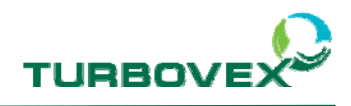

# **Turbovex TX Modbus configuration guide**

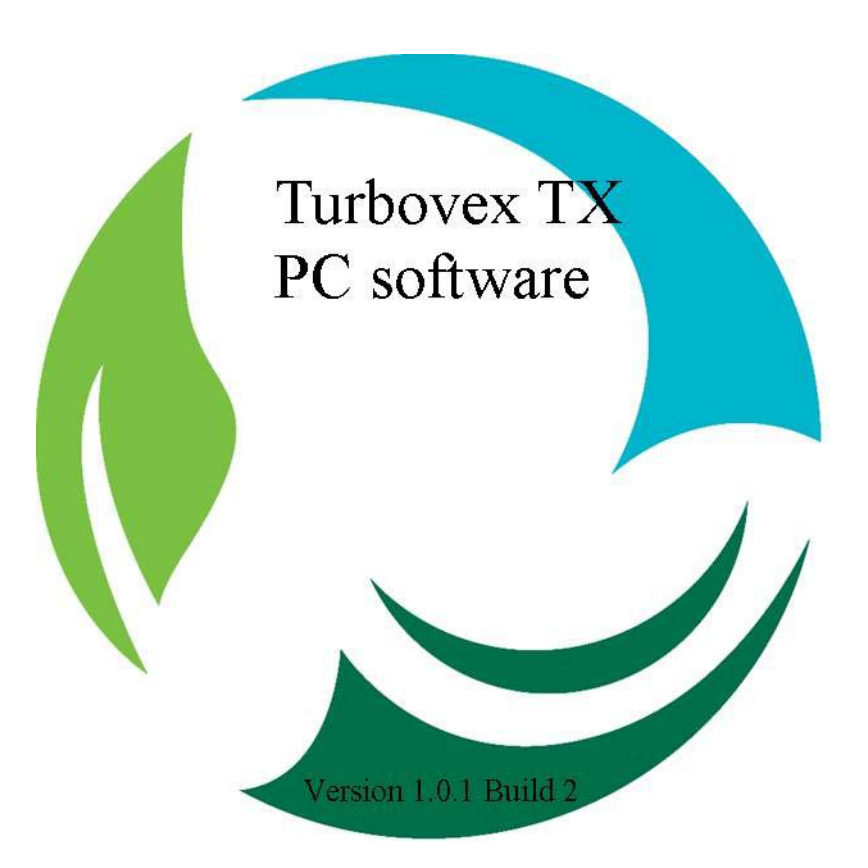

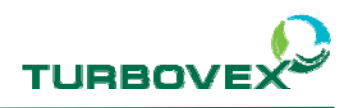

# **1.0 Table of content**

| TURBOVEX TX MODBUS CONFIGURATION GUIDE                                                                      | 1           |
|----------------------------------------------------------------------------------------------------|-------------|
| 1.0 TABLE OF CONTENT                                                                                        | 2           |
| 2.0 GENERAL INFORMATION                                                                                     | 3           |
| 3.0 MODBUS PRINT INSTALLATION                                                                               | 4           |
| 4.0 TURBOVEX TX PC SOFTWARE                                                                                 | 5           |
| <ul> <li>4.1 CONVERTOR BOX</li> <li>4.2 PC SOFTWARE INSTALLATION</li> <li>4.3 CREATE NEW NETWORK</li> </ul> | 5<br>7<br>7 |
| 5.0 ELECTIRCAL DIAGRAM                                                                                      | 9           |
| 6.0 EXISTING NETWORK                                                                                        | .10         |

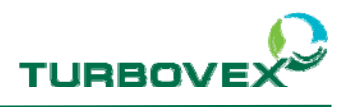

### **2.0 General Information**

With Turbovex TX MODBUS it possible to control the units using an existing network or trough the Turbovex TX PC software.

To use the Modbus network function you must use an additional circuit board for each unit. These circuit boards must be mounted on the existing master circuit board of each unit.

Since the master circuit board only has one expansion slot, it is not possible to connect any units to the MODBUS network that are using the master/slave function since they also require an expansion board.

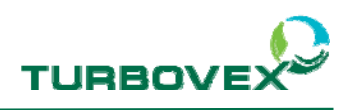

# **3.0 Modbus Print installation**

Turbovex TX Modbus print:

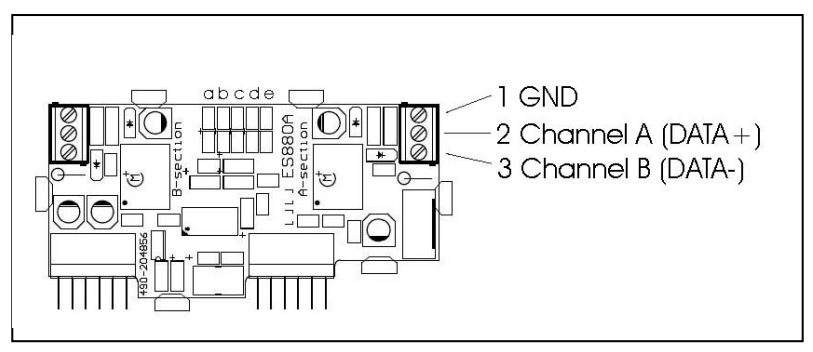

- IMPORTANT!! Turn the power off the unit.
- Mount the MODBUS expansion board on the master circuit board of the unit.

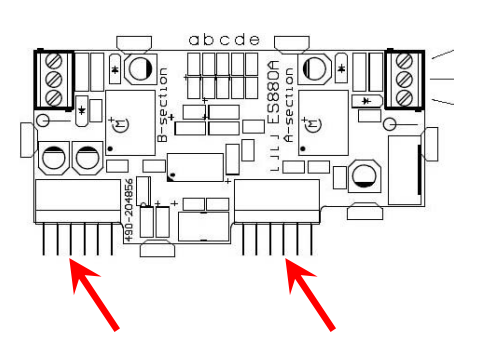

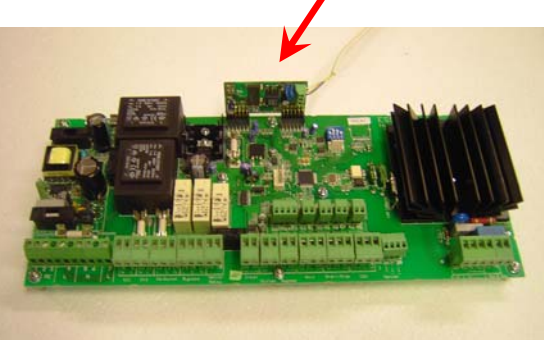

The print mounded on the main print

- Connect the MODBUS circuit board to the network. (See section 5.0 Electrical Diagram)

- Turn the power on

- Use the display to give each unit a network address (D18 = address nb.(imported not the same number on each unit.) and connect the Modbus print (D5 = 1)

Note!

You find the parameters in the settings menu on the display. (Password 9662)

- After setting the address on the display, reboot the unit by turning off the power at turning it back on.

Now the unit is ready to setup the network.

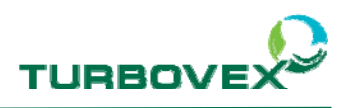

### 4.0 Turbovex TX PC software

### 4.1 Convertor box

The convertor box from Turbovex is a box that translates the signal from the unit (RS485) to the computer (USB).

Before you can use the box on the computer, you have to install a driver. The driver is on the included CD.

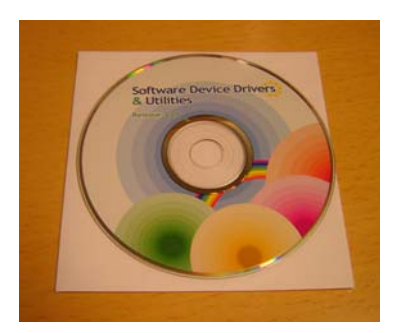

- Inset the disk in the computer.
- Connect the box to the computer through the USB cable.

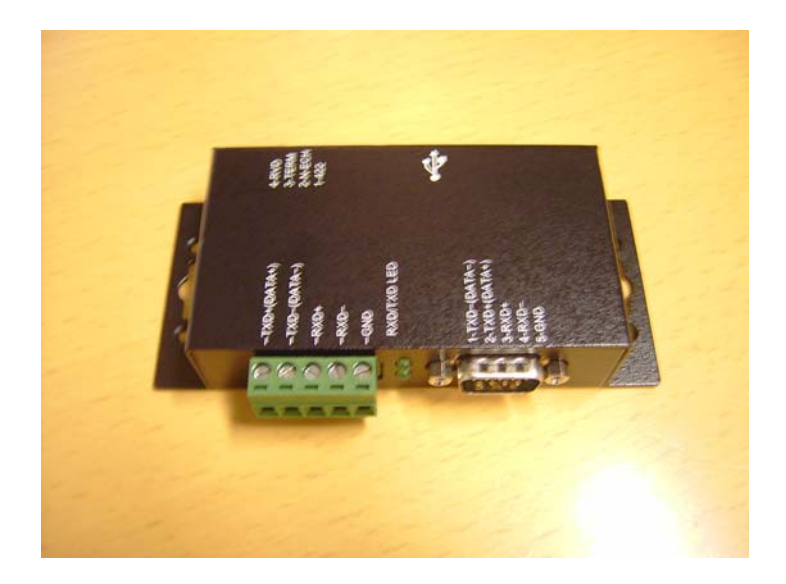

- A guide for installing new hardware will pop up on the screen.

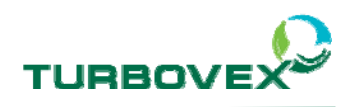

| Guiden Ny hardware fund | et                                                                                                    |          |
|-------------------------|----------------------------------------------------------------------------------------------------|----------|
|                         | Velkommen til guiden Ny hardware<br>fundet.                                                                                                    |          |
|                         | Windows vil søge efter nuværende og opdateret software på<br>computeren og hardwarens installations-cd, eller på webstedet<br>Windows Update (med din tilladelse). |          |
|                         | Læs vores erklæring om beskyttelse af personlige oplysninger                                                                                                    |          |
|                         | Kan Windows oprette forbindelse til Windows Update for at<br>søge efter software?                                                                                  |          |
|                         | OJa, kun denne gang                                                                                                    |          |
|                         | <ul> <li>Ja, nu og hver gang jeg tilslutter en enhed</li> <li>Nej, ikke denne gang</li> </ul>                                                                      |          |
|                         | Klik på Næste for at fortsætte.                                                                                                    |          |
|                         | < Tilbage Næste >                                                                                                    | Annuller |

- Select No, not this time and continue.

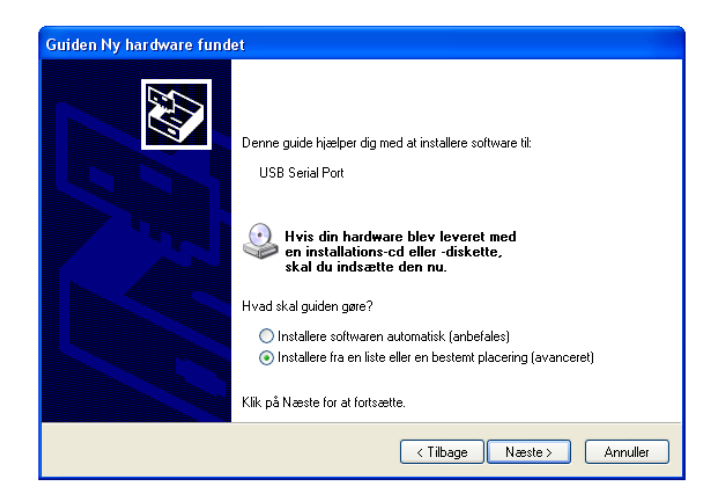

- Select install for a list or a specific location and continue.

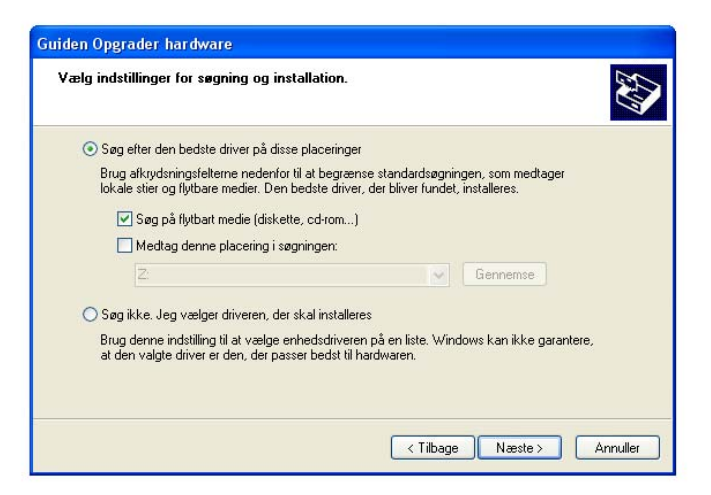

- Search for the best driver. And continue
- The installation will now start over again. Do the same and the driver installation will be complete.

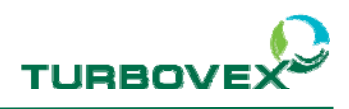

### 4.2 PC Software installation.

- Inset the CD with the Turbovex TX PC software

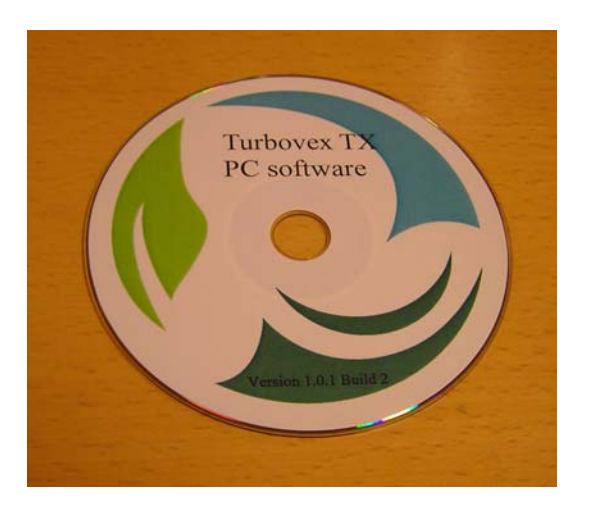

- Double click on the "TX Master setup" button.
- Follow the installations guide.

#### 4.3 Create new network

Before the TX PC program, can be used you have to make sure that the units are connected correct. See section 5.0 Electrical diagram.

The first time you use the program, you will have to create a new network.

- Open the program, and go to setting and click "Network settings"

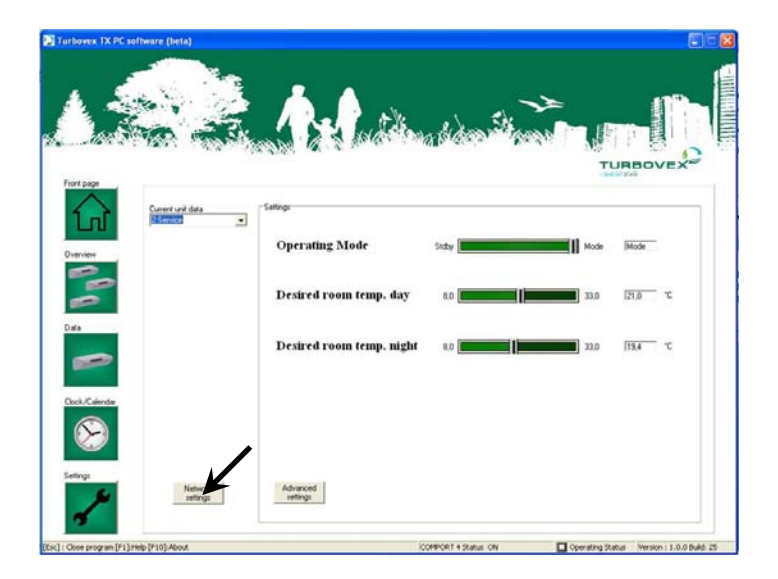

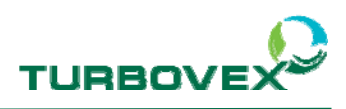

- Go to Setup comport and select the correct Com settings.

| Network Generate    | ir .        |                       |        |       |                        |
|---------------------|-------------|-----------------------|--------|-------|------------------------|
|                     | modbus ID   | Descriptive name      | Enabl  | e Log | Enable                 |
|                     | tarborron L | Saledenatiment        | Ŭ 1    | 0     |                        |
| New Network         |             |                       |        | 0     |                        |
| -                   |             | nection setup         |        | 0     |                        |
| Append to Network   |             | lk                    | Cancel |       |                        |
| *                   | -Serial s   | ettings               |        |       |                        |
|                     | СОМ         | 4                     | ▼      |       |                        |
| Add unit            | 1920        |                       | -      |       |                        |
| -                   |             |                       |        |       |                        |
| Delete unit         | Respon      | ise l imeout          |        |       |                        |
| ×                   | 200         | <b>Ξ</b>              |        |       |                        |
|                     | Minimu      | n delay between polls |        |       |                        |
| Save network /Llose | 300         | \$                    |        |       |                        |
|                     |             |                       |        |       |                        |
|                     |             |                       |        |       |                        |
|                     |             |                       |        | Vers  | sion : 1.0.0 Build: 26 |

- Now create a new network, push the button "New network" and the program will search for units.

When the program has found all the units, you can write a new name for each unit. Remember to press "save network file" when done.

| Setup Commport      | E.e. a    |                  | Le caso | -          |
|---------------------|-----------|------------------|---------|------------|
|                     | modbus ID | Descriptive name | Enable  | Log Enable |
| 1                   | 8         | Saledepartment   | 1       | 0          |
| New Network         | 14        | Service          | 1       | 0          |
| 10                  | 49        | Chef office      | 1       | 0          |
| Append to Network   |           |                  |         |            |
| -                   |           |                  |         |            |
|                     |           |                  |         |            |
| Add unit            |           |                  |         |            |
| -                   |           |                  |         |            |
| Delete unit         |           |                  |         |            |
| ×                   |           |                  |         |            |
|                     |           |                  |         |            |
| Save network /Close | • (k)     |                  |         |            |
|                     |           |                  |         |            |
|                     | 1.1.1.1   |                  |         |            |
|                     |           |                  |         |            |

Close and the program is ready to run.

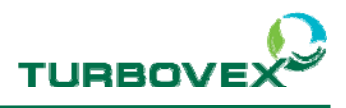

## 5.0 Electircal diagram

The following diagram shows the Modbus print installed on each unit and connected to a computer using the USB/RS485 converter box.

Connect the units to the converter box according to the electrical diagram.

The cable must be a 2-wire twisted cable with screen (AWG26)

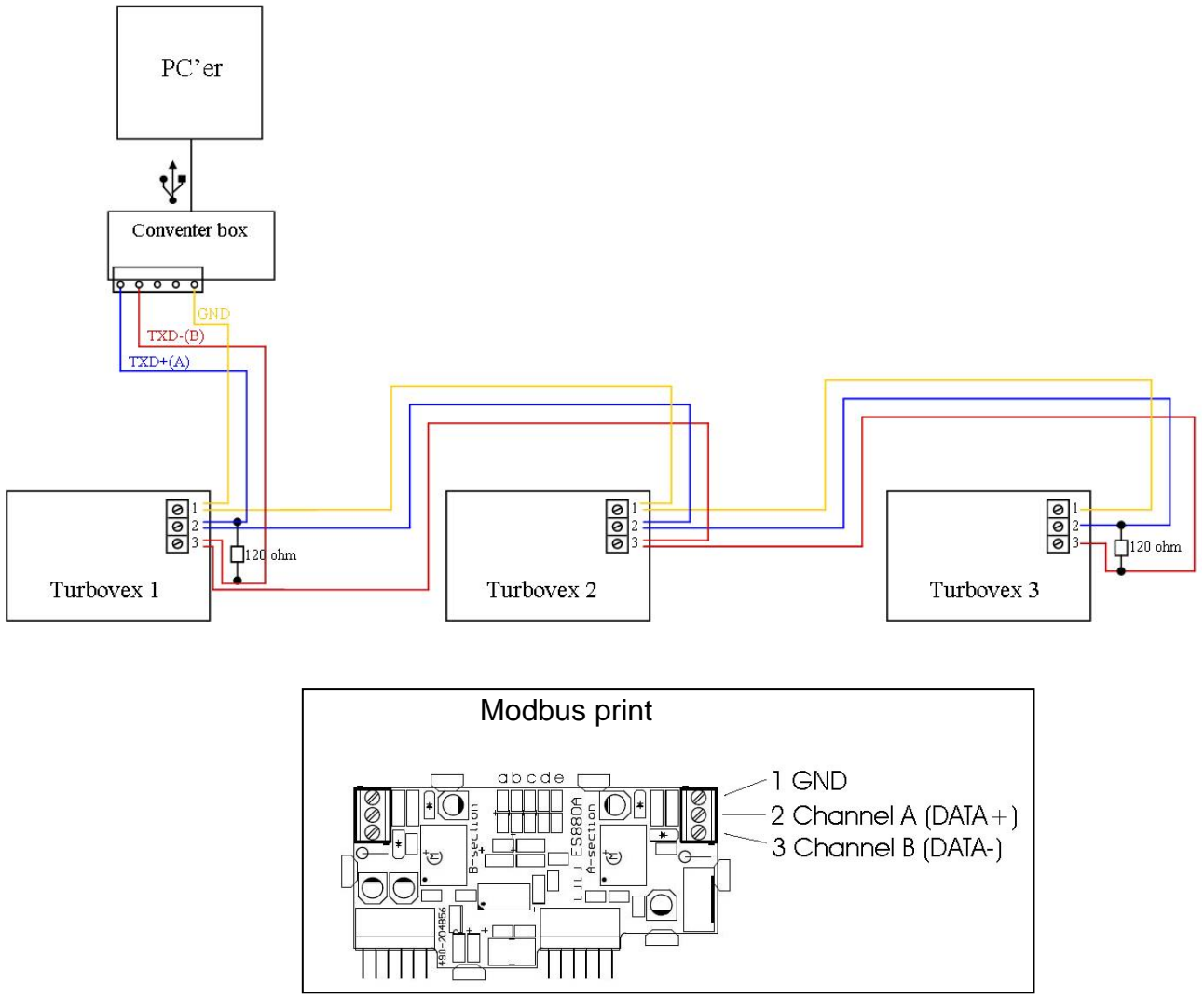

Use the display to give each unit a network address (D18 = address nb.(imported not the same number on each unit.) and connect the Modbus print (D5 = 1)

### Note!

You find the parameters in the Teknik menu in the display. (Password 9662)

After setting the address on the display, reboot the unit by turning off the power and then turning it on again.

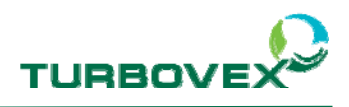

## 6.0 Existing Network

To use an existing network, you have to use this protocol in the next pages.

### Modbus Protocol for ES880 Turbovex

| Mode:                | RTU            | (MSB first)        |
|----------------------|----------------|--------------------|
|                      |                |                    |
| Baud:                | 9600/19200     | Default =<br>19200 |
| Start bits:          | 1              |                    |
| Data bits:           | 8              |                    |
| Stop bits:           | 1/2            | Default = 1        |
| Parity:              | Even/Odd/None  | Default = Even     |
| Address:             | 1 - 247        | Default = 55       |
|                      |                |                    |
| Registers map:       |                |                    |
| Support<br>function: | 3, 4, 6, 17, 8 |                    |

| Register | Data description                                       | R/W | Length | Units  | Valid                                            | Remarks                                                                                                    |
|----------|--------------------------------------------------------|-----|--------|--------|--------------------------------------------------|----------------------------------------------------------------------------------------------------|
| 3x0000   | T1 Inlet outdoor temperature (0.1° C)                  | R   | 1      | UINT16 | -30°C – 70°C                                     | To find the temperature from the returned value, use this                                                                                                    |
| 3x0001   | T2 Inlet room temperature (0.1° C)                     | R   | 1      | UINT16 | $-30^{\circ}C - 70^{\circ}C$                     | equation:                                                                                                    |
| 3x0002   | T3 Exhaust room temperature (0.1° C)                   | R   | 1      | UINT16 | $-30^{\circ}C - 70^{\circ}C$                     | eg:                                                                                                    |
| 3x0003   | T4 Exhaust outdoor temperature (0.1 <sup>°</sup><br>C) | R   | 1      | UINT16 | -30°C – 70°C                                     | $00 = -30^{\circ}C$ , $01 = -29.9^{\circ}C$<br>$299 = -0.1^{\circ}C$ , $300 = 0.0^{\circ}C$ , $301 = 0.1^{\circ}C$<br>$999 = 69.9^{\circ}C$ , $1000 = 70^{\circ}C$ |
| 3x0004   | CO <sub>2</sub> external input                         | R/W | 1      | UINT16 | 0 – 2000 ppm                                     | Write with function 6. Invalid<br>value 9999 disable external<br>input                                                                                             |
| 3x0005   | CO <sub>2</sub> internal output (ppm)                  | R   | 1      | UINT16 | 0 – 2000 ppm                                     |                                                                                                    |
| 3x0006   | Fan, Inlet speed (%)                                   | R   | 1      | UINT16 | 0 – 100 %                                        |                                                                                                    |
| 3x0007   | Fan, Exhaust speed (%)                                 | R   | 1      | UINT16 | 0 – 100 %                                        |                                                                                                    |
| 3x0008   | Heat level (%)                                         | R   | 1      | UINT16 | 0 – 100 %                                        |                                                                                                    |
| 3x0009   | Bypass damper position (%)                             | R   | 1      | UINT16 | 0 – 100 %                                        |                                                                                                    |
| 3x0010   | Current unit status                                    | R   | 1      | UINT16 | 0 – Standby<br>1 – Day mode<br>2 – Night<br>mode |                                                                                                    |
| 3x0011   | Current alarm bits                                     | R   | 1      | UINT16 |                                                  | Bit 0 = Normal<br>Bit 1 = Fire<br>Bit 2 = Filter                                                                                                    |
| 3x0012   | Current set point                                      | R   | 1      | UINT16 |                                                  | 8 – 33°C                                                                                                    |
| 3x0013   | Program version, controller                            | R   | 1      | UINT16 |                                                  | 1 = 0.1                                                                                                    |
| 3x0014   | Program version, display                               | R   | 1      | UINT16 |                                                  | 1 = 0.1                                                                                                    |
| 3x0015   | Program version, Modbus controller                     | R   | 1      | UINT16 |                                                  | 1 = 0.1                                                                                                    |
| 3x0016   | Version, Modbus library                                | R   | 1      | UINT16 |                                                  | 1 = 0.1                                                                                                    |

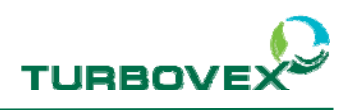

| Register<br>number | Data description                               | R/W   | Length | Units  | Valid responce                                                | Remarks                                                                                                    |
|--------------------|------------------------------------------------|-------|--------|--------|---------------------------------------------------------------|----------------------------------------------------------------------------------------------------|
| 4x0059             | Modbus Address                                 | R/W   | 1      | UINT16 | 1 - 247                                                       | Write with function 6                                                                                       |
| 4x0060             | Modbus Baud rate                               | R/W   | 1      | UINT16 | 1 = 19200<br>2 = 9600                                         | Write with function 6                                                                                       |
| 4x0061             | Modbus Parity                                  | R/W   | 1      | UINT16 | 1 = Even<br>2 = Odd<br>3 = None                               | Write with function 6                                                                                       |
| 4x0062             | Modbus stop bits                               | R/W   | 1      | UINT16 | 1 = 1<br>2 = 2                                                | 2 stop bits must be<br>chosen if parity none is<br>chosen                                                   |
| 4x0021             | C4 Bypass on (Off/On)                          | R/W   | 1      | UINT16 | 0 = Off<br>1 = On                                             | Write with function 6                                                                                       |
| 4x0018             | C1 Force time (min)                            | R/W   | 1      | UINT16 | 0 - 250                                                       | Write with function 6                                                                                       |
| 4x0019             | C2 Extend time (min)                           | R/W   | 1      | UINT16 | 0 - 250                                                       | Write with function 6                                                                                       |
| 4x0020             | C3 PIR time (min)                              | R/W   | 1      | UINT16 | 0 - 250                                                       | Write with function 6                                                                                       |
| 4x0029             | C12 CO <sub>2</sub> reg ON                     | R/W   | 1      | UINT16 | 0 = off<br>1 = with stop<br>2 = without stop                  | Write with function 6                                                                                       |
| 4x0030             | C13 CO <sub>2</sub> Setpoint, Day mode (ppm)   | R/W   | 1      | UINT16 |                                                               | Write with function 6                                                                                       |
| 4x0031             | C14 CO <sub>2</sub> Setpoint, Night mode (ppm) | R/W   | 1      | UINT16 |                                                               | Write with function 6                                                                                       |
| 4x0000             | A1 Temp Setpoint, Day mode ( <sup>0</sup> C)   | R/W   | 1      | UINT16 |                                                               | Write with function 6                                                                                       |
| 4x0001             | A2 Temp Setpoint, Night mode ( <sup>o</sup> C) | R/W   | 1      | UINT16 |                                                               | Write with function 6                                                                                       |
| 4x0115             | Scheduler mode                                 | R/(W) | 1      | UINT16 | 0 = Standby<br>1 = day mode<br>2 = Night mode<br>3 = PIR mode | Write with function 6<br>(6x0142). This will<br>override the calendar if<br>value < 9.<br>9 = disable input |
| 4x0038             | C21 Night cool ON (OFF/ON)                     | R/W   | 1      | UINT16 |                                                               | Write with function 6                                                                                       |
| 4x0039             | C22 Night cool fixed speed inlet (%)           | R/W   | 1      | UINT16 |                                                               | Write with function 6                                                                                       |
| 4x0040             | C23 Night cool fixed speed outlet (%)          | R/W   | 1      | UINT16 |                                                               | Write with function 6                                                                                       |
| 4x0041             | C24 Night cool bood time (min)                 | R/W   | 1      | UINT16 |                                                               | Write with function 6                                                                                       |
| 4x0014             | C25 Night cool frost protection (°C)           | R/W   | 1      | UINT16 |                                                               | Write with function 6                                                                                       |
| 4x0015             | C26 Night cool room temp. hysteresis<br>(°C)   | R/W   | 1      | UINT16 |                                                               | Write with function 6                                                                                       |
| 4x0016             | C27 Night cool start time (Time)               | R/W   | 1      | UINT16 |                                                               | Write with function 6                                                                                       |
| 4x0017             | C28 Night cool stop time (Time)                | R/W   | 1      | UINT16 |                                                               | Write with function 6                                                                                       |
| 4x0038             | C21 Night cool ON (OFF/ON)                     | R/W   | 1      | UINT16 |                                                               | Write with function 6                                                                                       |
| 4x0039             | C22 Night cool fixed speed inlet (%)           | R/W   | 1      | UINT16 |                                                               | Write with function 6                                                                                       |
| 4x0040             | C23 Night cool fixed speed outlet (%)          | R/W   | 1      | UINT16 |                                                               | Write with function 6                                                                                       |
| 4x0041             | C24 Night cool boot time (min)                 | R/W   | 1      | UINT16 |                                                               | Write with function 6                                                                                       |
| 4x0014             | C25 Night cool frost protection (°C)           | R/W   | 1      | UINT16 |                                                               | Write with function 6                                                                                       |
| 4x0015             | C26 Night cool room temp. hysteresis<br>(°C)   | R/W   | 1      | UINT16 |                                                               | Write with function 6                                                                                       |
| 4x0016             | C27 Night cool start time (Time)               | R/W   | 1      | UINT16 |                                                               | Write with function 6                                                                                       |
| 4x0017             | C28 Night cool stop time (Time)                | R/W   | 1      | UINT16 |                                                               | Write with function 6                                                                                       |

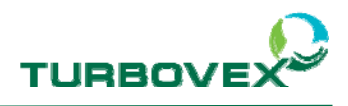

| Register number | Data description                 | R/W | Length | Units  |
|-----------------|----------------------------------|-----|--------|--------|
| 6x0059          | Modbus address                   |     | 1      | UINT16 |
| 6x0060          | Modbus Baudrate                  |     | 1      | UINT16 |
| 6x0061          | Modbus Parity                    | W   | 1      | UINT16 |
| 6x0062          | Stop Bits                        | W   | 1      | UINT16 |
| 6x0004          | CO2 external input               | W   | 1      | UINT16 |
| 6x0021          | C4 Bypass ON (OFF/ON)            | W   | 1      | UINT16 |
| 6x0018          | C1 Force time                    | W   | 1      | UINT16 |
| 6x0019          | C2 Extend time                   | W   | 1      | UINT16 |
| 6x0020          | C3 PIR time                      | W   | 1      | UINT16 |
| 6x0029          | C12 CO2reg                       | W   | 1      | UINT16 |
| 6x0030          | C13 CO2 Setpoint Daymode [ppm]   | W   | 1      | UINT16 |
| 6x0031          | C14 CO2 Setpoint Nightmode [ppm] | W   | 1      | UINT16 |
| 6x0000          | A1 Temp setpoint Daymode [°C]    |     | 1      | UINT16 |
| 6x0001          | A2 Temp setpoint Nightmode [°C]  | W   | 1      | UINT16 |
| 6x0142          | Scheduler Mode                   | W   | 1      | UINT16 |
| 6x0143          | External CO2 input               | W   | 1      | UINT16 |